## **Company Profile – Update/ Edit the Company Profile**

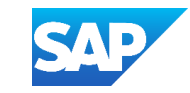

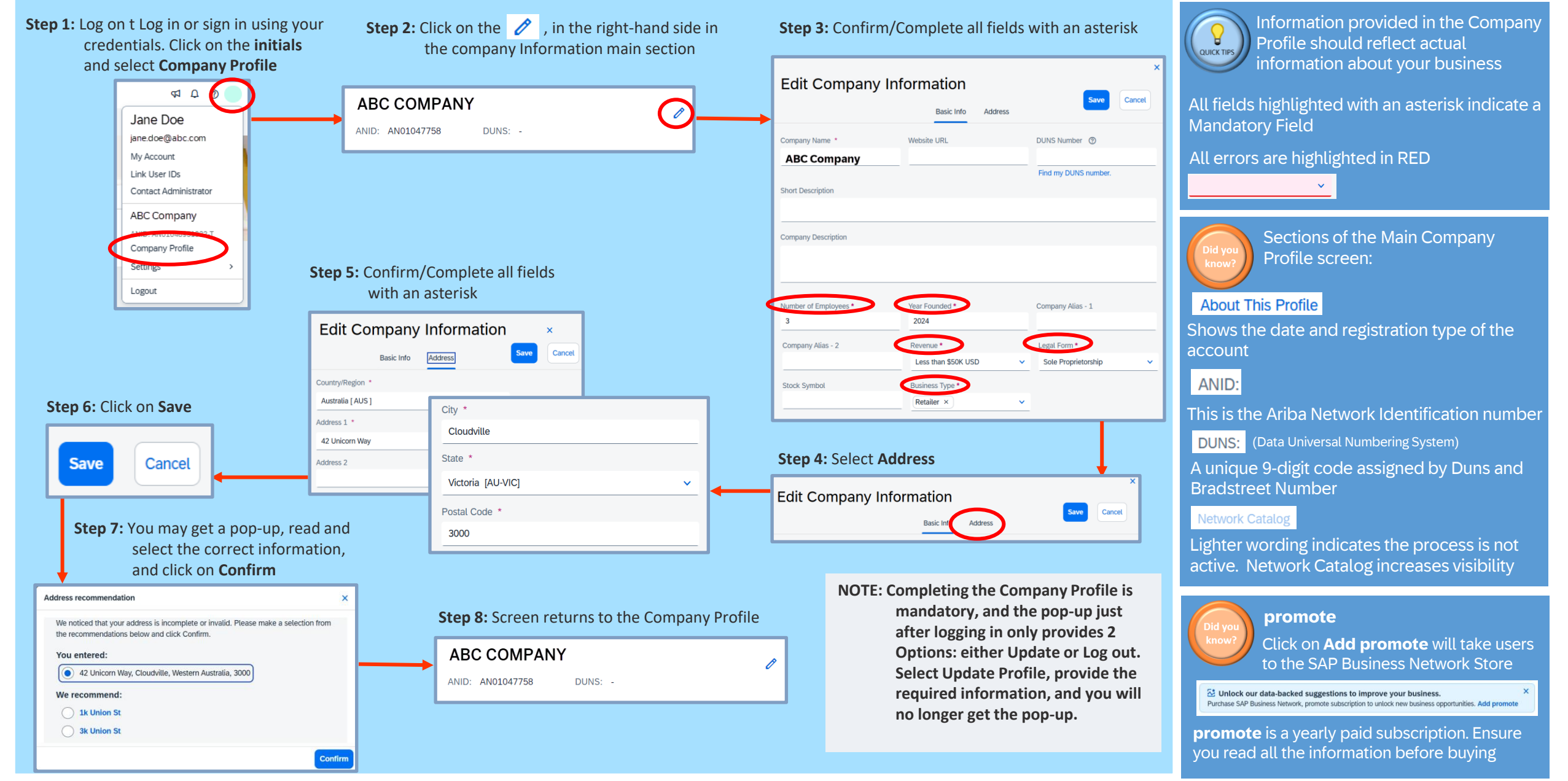

<sup>© 2025</sup> SAP SE or an SAP affiliate company. All rights reserved. | PUBLIC